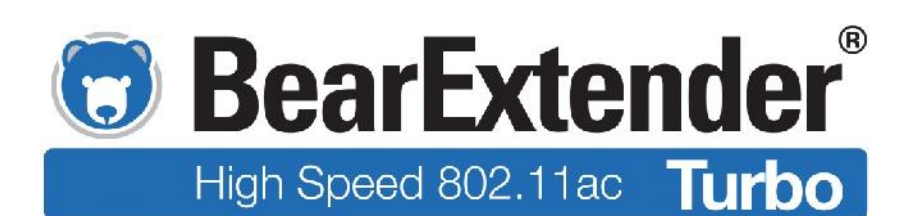

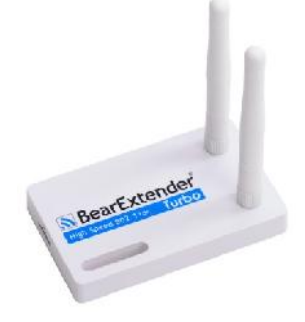

The BearExtender Turbo software update for Mac OS El Capitan (10.11) is here. It features a new simplified user interface. Now instead of a window with various tabs, just click the icon at the top right of your screen to see a list of networks Turbo can detect. Click your desired network to connect to it and enter your password when prompted.

| USB WiFi: On     |        |    |   |          |
|------------------|--------|----|---|----------|
| Turn USB-WiFi O  | ff     |    |   |          |
| VERIZON27        |        |    | 0 | (in )    |
| NETGEAR          |        |    | 0 | ê        |
| DELMANSHOME      | 1      | 8  | 9 | <b>R</b> |
| 02792697         |        |    |   | (îr.     |
| RadBrad          |        |    | • | (îr      |
| RadBrad-Guest    |        |    |   | (îr      |
| LINKYSYS         |        | () | • | (îr      |
| Adhoc Network    | s      |    |   |          |
| 02792697         |        |    |   | (îŗ      |
| Join Other Netwo | ork    |    |   |          |
| WPS              |        |    |   |          |
| Open Wireless Ut | tility |    |   | жc       |

## It is not the same icon as for your internal Wi-Fi

card. Turn your internal Wi-Fi card off by clicking your normal Wi-Fi icon using the native Wi-Fi menu at the top of your screen. Use the BearExtender icon shown on the left to connect your BearExtender

Before you connect for the first time, you may see an icon like the one on the left below. This will change to signal bars after you are connected.

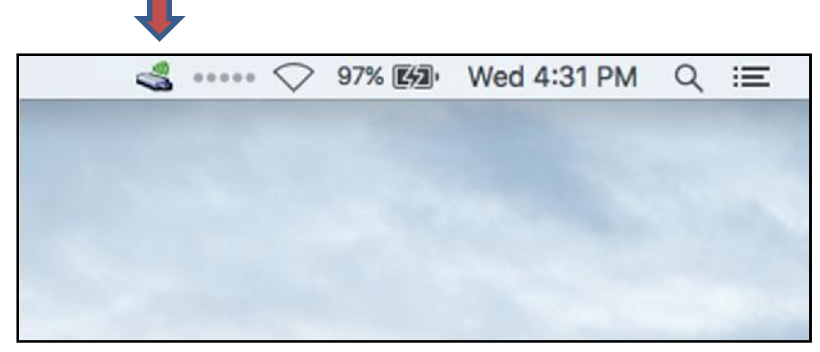